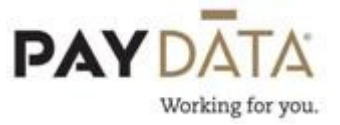

## Preprocessing a payroll

1. After you have verified your batch totals under the Earnings and Deductions tab.

| Display User Entries Separately 👘 Display Totals By Check Type |                                 |           |          |         |   |  |            |         |                     |              |        |
|----------------------------------------------------------------|---------------------------------|-----------|----------|---------|---|--|------------|---------|---------------------|--------------|--------|
| de                                                             |                                 |           |          |         |   |  | Em         | ployee  | 9                   |              |        |
| E/D Code                                                       | <ul> <li>Description</li> </ul> | Hours/Pie | Amount   | Count . | - |  | <b>?</b> E | EE Code | Employee Name       | Hours/Pieces | Amount |
| D02                                                            | Child Support                   |           | 50.00    | 1       |   |  | Þ          | 509     | Montgomery Jennife. |              | 50.00  |
| D03                                                            | S125 Insurance                  |           | 25.99    | 1       |   |  | Г          |         |                     |              |        |
| D10                                                            | Checking                        |           |          | 1       |   |  |            |         |                     |              |        |
| E01                                                            | Salary                          |           | 2,506.25 | 1       |   |  |            |         |                     |              |        |
| E02                                                            | Wk1 Regular                     | 90.00     | 1,250.59 | 4       |   |  |            |         |                     |              |        |
| E05                                                            | Wk2 Retro                       | 16.00     | 100.92   | 2       |   |  |            |         |                     |              |        |
| E06                                                            | Server Wage                     |           |          | 2       |   |  |            |         |                     |              |        |
| E07                                                            | Server OT                       |           |          | 2       |   |  |            |         |                     |              |        |
| E08                                                            | Wk 1Tips                        |           |          | 2       |   |  |            |         |                     |              |        |
| E22                                                            | Total Vacation                  | 0.00      | 0.00     | 1       |   |  |            |         |                     |              |        |

- 2. Click on the <u>Payroll</u> button on the bottom left hand corner of the screen.
- 3. On the payroll tab you will see a SPre-Process button in the bottom right hand corner
- 4. Click on the Stre-Process button
- 5. The system will ask if you want to pre-process this payroll. If you would like to pre-process Click ok.

| Evolution                             |
|---------------------------------------|
| Your task has been added to the queue |
| ОК                                    |

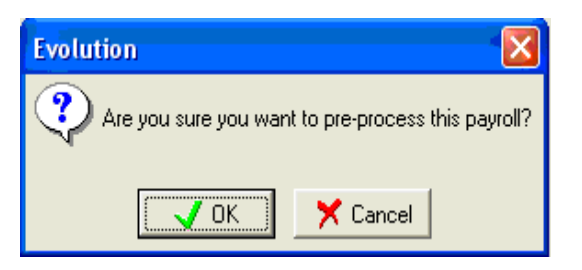

- 6. Your task will have been added to the queue. Click OK.
- 7. When your Task queue says that the preprocessing has finished. You may run reports on this waiting payroll to verify your totals for taxes, 401K Calculations and more.

8. When you are satisfied with your totals and have no other changes to make, you may submit your payroll by clicking the Submit Payroll button.

## Making a correction to payroll after pre-processing

- 1. To go back to the payroll to make changes. To get there click on the Payroll button.
- 2. Click on your check date that you need to make changes in. This will highlight the date

| 2 | Run | Check Date 🔷 🝷 | Check Date Status | Scheduled | Туре | Status | Status Date          |
|---|-----|----------------|-------------------|-----------|------|--------|----------------------|
|   | 1   | 1/9/2013       | N                 | Y         | R    | W      | 1/8/2013 11:55:26 AM |

- 3. Click on the Batch button
- 4. At the top of the screen Click on the Quick Entry tab

- 5. Make changes to employee hours or amounts by making changes on the quick entry screen or going into the checks screen.
- 6. Once you have verified that your totals are correct on the Earnings and Deduction tab, you may choose to preprocess the payroll again or submit for processing.